## <section-header>

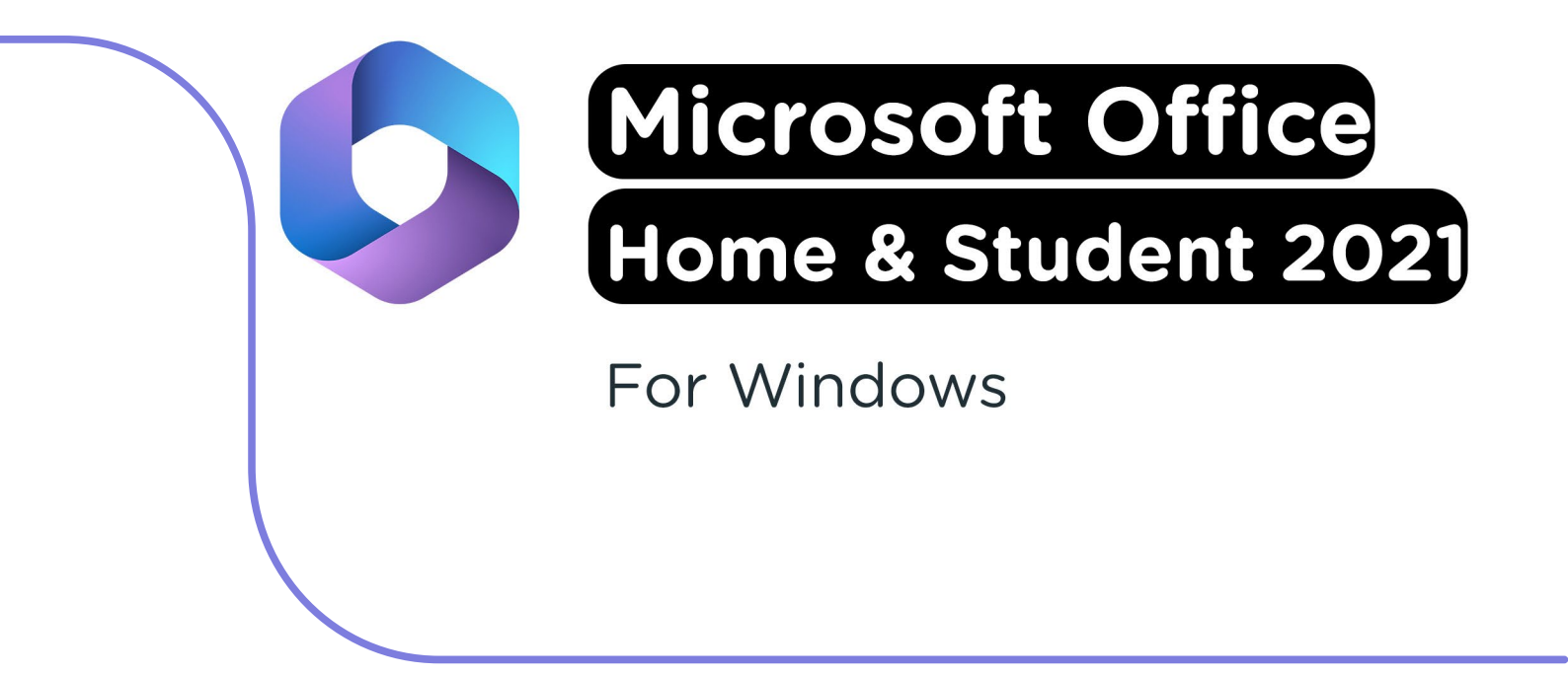

**Attention:** Microsoft 365 will automatically be linked to the Microsoft account you're signed in with. We recommend signing in with a personal Microsoft account to guarantee continued access to your license.

**Step 1:** Order Microsoft Office 2021 on SURFspot. You will now get an email on the email address you provided from noreply@activate-here.com, with the subject title "Namens SURF B.V. uw download code". You can find a link to the environment where you can activate your license code. Click on the link in the email.

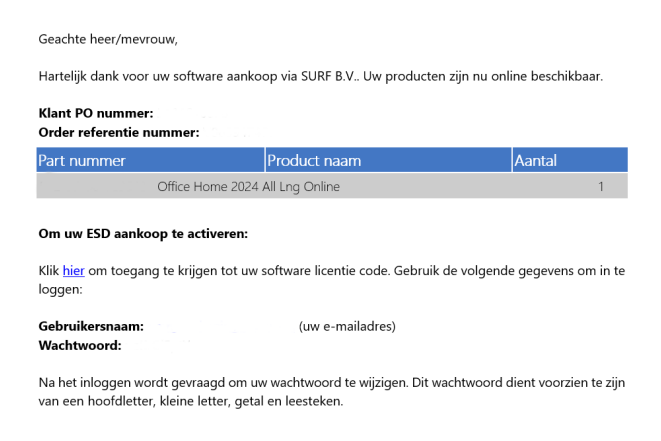

**Step 2:** You will now be redirected to the environment where you can activate your license code. Sign in with the username and password you received via email.

| Activate-here gebruikt cookies or                                      | n het gebruik van de site                                     | te verbeteren. Mid         | dels doorgaan op                                                                          | deze site, acc | cepteert u het gebruik van deze cookies.                                                                                                 |
|------------------------------------------------------------------------|---------------------------------------------------------------|----------------------------|-------------------------------------------------------------------------------------------|----------------|----------------------------------------------------------------------------------------------------|
| SURF SPOT                                                              |                                                               |                            |                                                                                           |                |                                                                                                    |
| SMART DEALS FOR EDUCATION<br>Software * Hardware * Thuisweikers * Popu | Ø Klantemerikk – 1<br>alre productim – Studietos • – Zalelijk | , Nija GJFFsporv 🛛 🛞 Engla | Zoskan naar                                                                               | Ϋ́.            | Heeft u al een account? Login @                                                                                                    |
| ✓ Exclusive studentermoting ✓ Ennor                                    | udig inloggen met onderwijkeccount                            | ✓ Atljd gratis thuisbezorg | i ✓ Elantacore 8,5                                                                        | 9 op Kiyah     | •••••                                                                                                    |
| Nieuwste                                                               | Apple<br>egevoegd                                             |                            | e nieuwste Microsof<br>ffice 2024 🔮<br>RFapot wert de laegte p<br>or een euwigsbrende loo |                | Wachtwoord vergoten                                                                                                    |
| o.a. MacBooks, iMac, Mac min                                           | rs, AirPads én iPhone 16                                      | 8                          | dobe onderwijskori<br>op een Adobe Creative<br>aud licentie voor maar                     | ting           | If you are a new user please provide your email<br>and the password you got after your purchase.<br>Alternatively <u>Redeem</u> your pin |

Step 3: Change your password and click on "Wachtwoord wijzigen" to confirm.

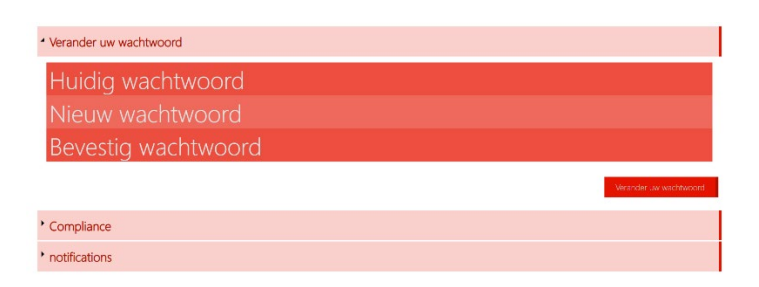

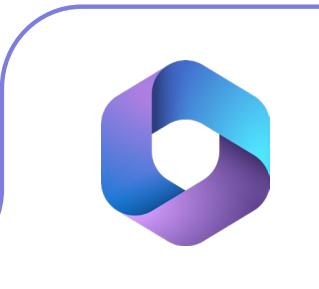

**Step 4:** Accept the terms and conditions by checking the box next to "Ik accepteer de algemene voorwaarden". Then, click on "Bevestigen".

| Verander uw wachtwoord                                                                                                    | Wachtwoord is veranderd<br>Wachtwoord successol veranderd      |
|----------------------------------------------------------------------------------------------------|----------------------------------------------------------------|
| Compliance                                                                                                    |                                                                |
| 1. Algemeen                                                                                                    | <u> </u>                                                       |
| 1.1 Het leveringsportaal Activate-Here van TD SYNNEX ("Leveringsportaal Activate-Here") is een online webpagina waar de gekochte p<br>gedownload. Ek gebruik van het Leveringsportaal Activate-Here dat wordt aangeboden door een van de bedrijnen van TD SYNNEX die h<br>https://eut.dtyme.com/CataAtimini.Html Contentielloriv/piload/scuotinty/COM/RHV/RUZIentms-and-Conditions/Entities/IVAG2SYNNEXX6 | roducten kunnen worden<br>ier zijn opgenomen<br>IOEntities.pdf |
| ("TD SYNNEX") is onderworpen aan de volgende gebruiksvoorwaarden. Deze gebruiksvoorwaarden kunnen worden aangevuld, gewijzig<br>andere voorwaarden. Door zich te registreren of, als dit niet vereist is, door het Leveringsportaal Activate-Here te openen of te gebruiker<br>("Gebruiker") skoord met de op dat moment geldende versie van de Gebruiksvoorwaarden.                                      | gd of vervangen door<br>n, gaat de gebruiker                   |
| 1.2 Het Leveringsportaal Activate-Here bevat informatie, software of documentatie voor het bekijken of downloaden van het gekochte pr                                                                                                    | roduct.                                                        |
| 2. Registratie, wachtwoord                                                                                                    |                                                                |
| n norskundt sind ander en en en en en en en en en en en en en                                                                                                    | Bevestigen                                                     |
| notifications                                                                                                    |                                                                |

Step 5: Enter your name and click on "Bevestigen".

| Verander uw wachtwoord aub, voordat u verder gaat graag de voorwaarden accepteren.            | Compliance Accepted<br>Compliance Accepted |
|-----------------------------------------------------------------------------------------------|--------------------------------------------|
| Verander uw wachtwoord                                                                        |                                            |
| * Compliance                                                                                  |                                            |
| notifications                                                                                 |                                            |
| your first name your last name                                                                |                                            |
| Graag wil ik bericht ontvangen als er upgrades of renewals zijn van software op mijn account. |                                            |

Step 6: You are now logged in. Click on the key icon below "You have 1 out of 1 keys available".

| SURF SPOT                                             |                                                                                                    |                            |                                                | a, (+)      | <b>?</b> . (                  |                         | U,  |
|-------------------------------------------------------|----------------------------------------------------------------------------------------------------|----------------------------|------------------------------------------------|-------------|-------------------------------|-------------------------|-----|
| Mijn proc                                             | duct                                                                                                    | ten                        |                                                | -2          | Z <mark>oek</mark><br>Sorteer | op: Order d             | atu |
| 24-Dec-24                                             |                                                                                                    |                            |                                                |             |                               |                         |     |
| Datum<br>24-Dec-24<br>Order referentie :<br>Klant PO: | The second second secon | 0                          | Beheer uw codes<br>U heeft 1 van 1 Codes besch | ikbaar      | 0.                            | Installeer<br>producten |     |
| Product informatie                                    |                                                                                                    | Product naam               |                                                | Vendor naam | Ve                            | ndor part nummer        |     |
|                                                       |                                                                                                    | Office Home 2024 All Lng O | nline                                          | Microsoft   |                               |                         |     |

Step 7: Click on "Claim your code".

| Mijn prod                                             | ducten                 |                                                       | Zoek<br>Sorteer op: <b>Order datu</b> |
|-------------------------------------------------------|------------------------|-------------------------------------------------------|---------------------------------------|
| ▲ 24-Dec-24                                           |                        |                                                       |                                       |
| Datum<br>24-Dec-24<br>Order referentie :<br>Klant PO: | E Munual<br>Crea<br>Ta | Beheer uw codes     U heeft 1 van 1 Codes beschikbaar | Installeer<br>producten<br>②.         |
| Beheer uw codes                                       | Code Ref≇              | Claim uw code Stuur door                              | ≡ ⊘.                                  |
|                                                       |                        |                                                       |                                       |

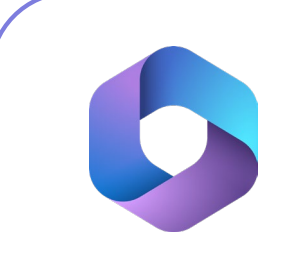

Step 8: Click on the arrow to activate your code.

| Claim uw activatie code              | 5        | ×                |
|--------------------------------------|----------|------------------|
| Product naam                         | Order id | Product Ref code |
| Office Home 2024 All Lng Online      |          |                  |
| Indien u verder gaat kunt u niet mee | r terug. |                  |
|                                      |          |                  |
|                                      |          |                  |

Step 9: Click on "Install products" and click on the download link.

| Datum<br>24-Dec-24<br>Order referentie :<br>Klant PO: | Missoni<br>Office<br>IIII | (i)<br>(c)         | <b>Beheer uw codes</b><br>U heeft 0 van 1 Codes beschikbaar | Ø. | Installeer<br>producten |
|-------------------------------------------------------|---------------------------|--------------------|-------------------------------------------------------------|----|-------------------------|
| Installeer producten                                  | -                         | Installatie        |                                                             |    |                         |
|                                                       |                           | Microsoft Office H | Iome 2024                                                   |    | Í.                      |

**Step 10:** You will now be redirected to the page you can download Office 2021. Click on "Get Started".

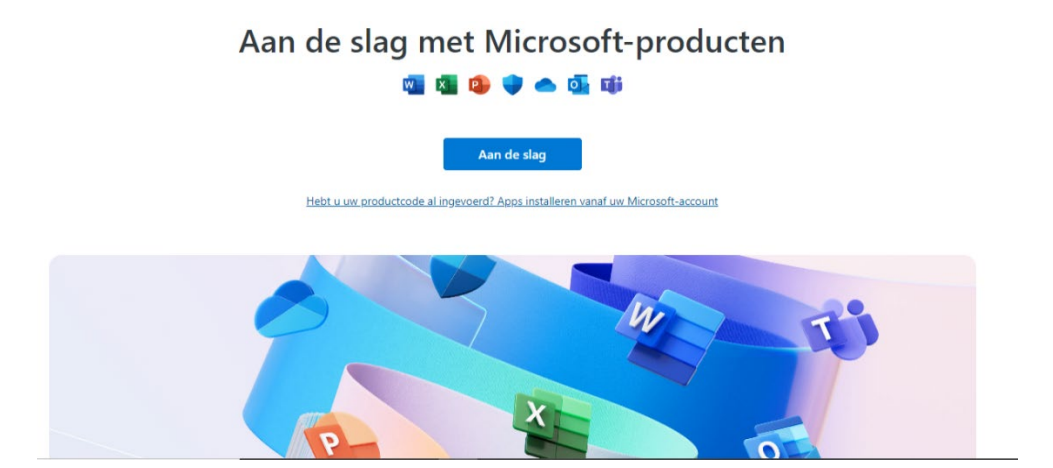

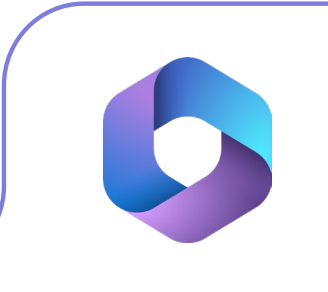

Step 11: Sign in with your Microsoft account and click on "Next".

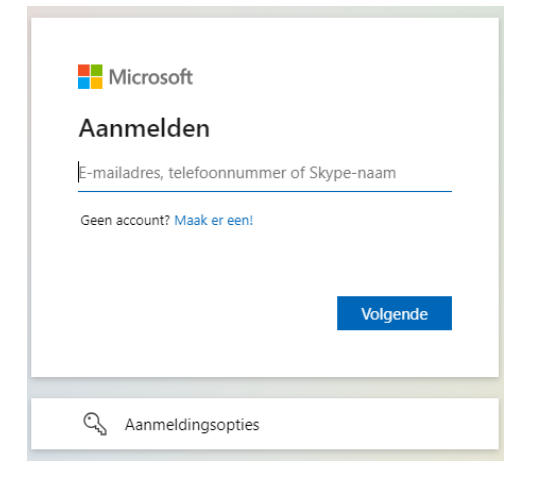

Step 12: Enter your password and click on "Sign In".

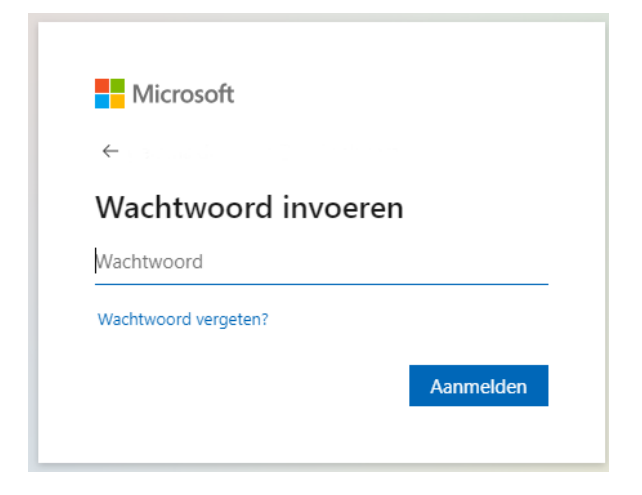

Step 13: In the next screen you can redeem your licene code. Click on "Redeem".

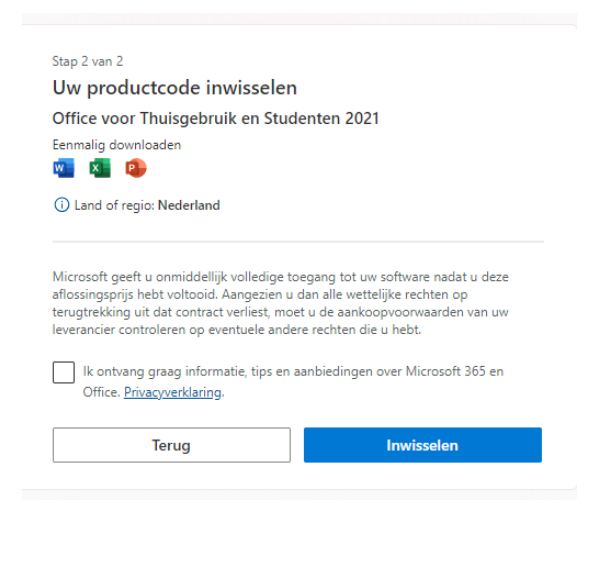

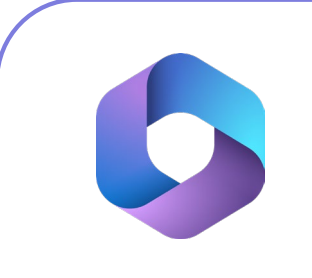

**Step 14:** You will now land at the "Services and Subscriptions" page of your Microsoft account. Scroll down until you see the product "Office for Home Use and Students 2021", and click on "Install".

| Producten die je hebt gekocht                                                          |               |   |
|----------------------------------------------------------------------------------------|---------------|---|
| Office voor Thuisgebruik en Studenten 2021<br>Toegevoegd aan uw account op 27 mei 2024 | 🕁 Installeren | ~ |

**Step 15:** Choose the language you'd like to install Office 2021 in and click on "Install". The installation file will now download.

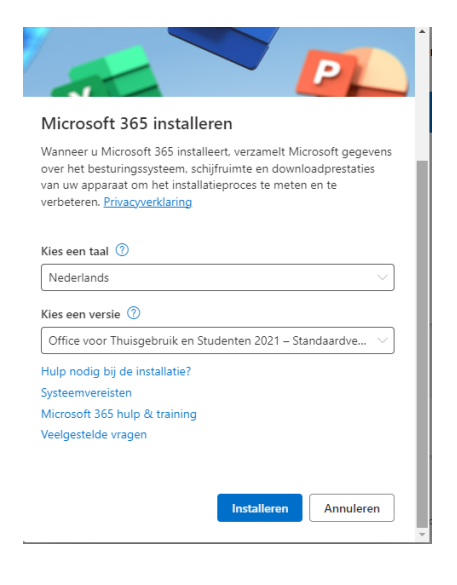

Step 16: Click on the installation file, the installation will now start.

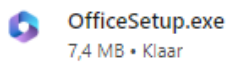

Step 17: Office 2021 will now install, this may take while.

| Blijf online terwijl Microsoft 365 en<br>Office worden gedownload | w<br>o | X | • |
|-------------------------------------------------------------------|--------|---|---|
| Over enkele ogenblikken is alles gereed.                          |        | A |   |
|                                                                   |        |   |   |

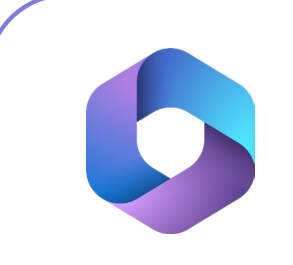

Step 18: You will now receive a notification that the installation is complete. Click on "Close".

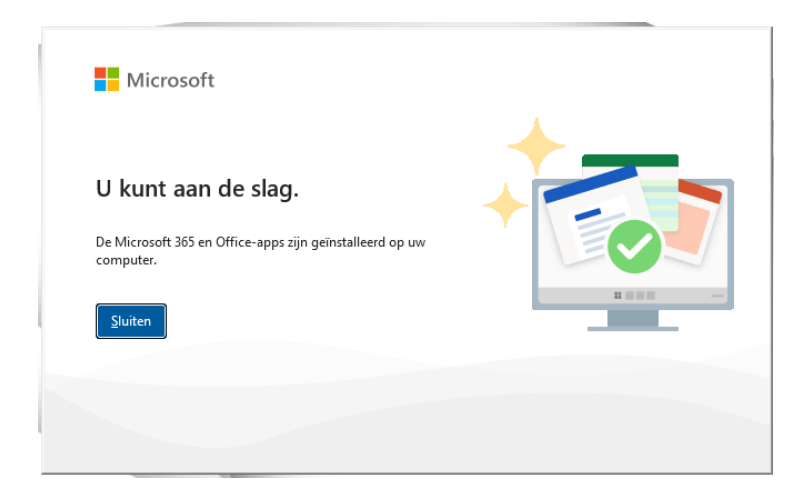

**Step 19:** Open an Office application (such as Word). You will now be asked to sign in to Microsoft. Click on "Continue".

| Microsoft |                                                 | × |
|-----------|-------------------------------------------------|---|
|           | Welkom bij Word                                 |   |
|           | Meld u aan om Word te activeren met dit account |   |
|           |                                                 |   |
|           |                                                 |   |
|           | Account wijzigen                                |   |
|           | Doorgaan                                        |   |
|           |                                                 |   |

Step 20: Enter your email address and click on "Next".

|                       |                 |                   | × |
|-----------------------|-----------------|-------------------|---|
|                       |                 |                   |   |
| Mic                   | rosoft          |                   |   |
| Office                | activeren       |                   |   |
| E-mailadı             | es, telefoonnum | mer of Skype-naam |   |
| Geen acco<br>account. | unt? Maak een   |                   |   |
|                       |                 | Volgende          |   |
|                       |                 |                   |   |
|                       |                 |                   |   |
|                       |                 |                   |   |
|                       |                 |                   |   |
|                       |                 |                   |   |

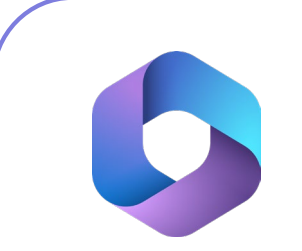

Step 21: Enter your password and click on "Sign In".

| Microsoft            |           |
|----------------------|-----------|
| $\leftarrow$         |           |
| Wachtwoord invo      | beren     |
| •••••                | ୕         |
| Wachtwoord vergeten? |           |
| Code naar            | e-mailen  |
|                      | Aanmelden |
|                      |           |
|                      |           |
|                      |           |
|                      |           |
|                      |           |
|                      |           |
|                      |           |

**Step 22:** Choose if you would like to use this email address to sign in to all things Windows, or just the Microsoft apps. Then, click on "Next".

|                                                                                                    | >  |
|----------------------------------------------------------------------------------------------------|----|
| Microsoft                                                                                                    |    |
| Dit account overal in uw apparaat<br>gebruiken                                                                                                    |    |
| Windows onthoudt uw account en maakt het eenvoudig<br>om u aan te melden bij apps en websites. Als u op<br>Volgende klikt, kunt u een verloren apparaat zoeken, uw<br>instellingen synchroniseren met andere apparaten en<br>Cortana om hulp vragen. | er |
| Aneen Microsolicapps<br><u>Volgende</u>                                                                                                    |    |
|                                                                                                    |    |
|                                                                                                    |    |
|                                                                                                    |    |

| Ste | <b>23:</b> Read | through the | user license | agreement | and click | on "Accept". |
|-----|-----------------|-------------|--------------|-----------|-----------|--------------|
|     |                 | . /         |              |           |           |              |

| Microsoft                                                                                                    |
|----------------------------------------------------------------------------------------------------|
| Gebruiksrechtovereenkomst accepteren                                                                                                  |
| Microsoft 365 bevat deze apps:                                                                                                    |
| Dit product workt ook geleverd via Automatische updates van Office.<br>Merz informatie                                                |
| Als u Accepteren selectert, gaat u aksoord met de gebruiksrechtowerenkomst van Microsoft Office<br>Gebruiksrechtowerenkomst weergeven |
| Acceptores                                                                                                    |
|                                                                                                    |
|                                                                                                    |

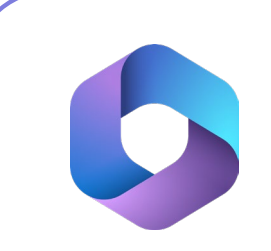

Step 24: Read through the privacy agreement and click on "Next".

|                                                                                            | · • •                                                                                                    |
|--------------------------------------------------------------------------------------------|----------------------------------------------------------------------------------------------------|
| Micros                                                                                     | oft respecteert uw privacy                                                                                                    |
| Wanneer u u                                                                                | v gegevens toevertrouwt aan Office, blijft u de eigenaar van deze gegevens.                                                                                                    |
| Benodigde o<br>We verzamel<br>het naar beh<br>basisfuncties<br>met Office.<br>Meer informa | Isonotations operants<br>in events diagnosticate operants on Office wellig en up-to-date te houden, en om envor te zorgen<br>zeen functioneert op de apparatent waarop het is geinstallered. Deze gegevens hebben beterkeling op d<br>van Office en omstann et el var aan, bestandshoud of informatie over apps die geen verband houd<br>die over kenndigde diagnosticite gegevens |
| Uw privacyli<br>Uw privacylin<br>aanmeldt bij<br>Meer informa                              | stellingen<br>Izellingen zijn over het algemeen van toepassing op alle apparaten waarop u zich met hetzelfde accou<br>Office.<br>Gewert waar uw instellingen worden toegepast                                                                                                    |
| Dakile da pris                                                                             | vacvinstellingen, de gegevens die we verzamelen en de manier waarop deze worden gebruikt. We laten                                                                                                    |

**Step 25:** You are now given the option to choose whether to share diagnostic and user data with Microsoft. If you want to share this, click on "Sent optional data". If you don't want to share this, click on "Do not share optional data".

| # Microsoft                                                                                                    |                                                                     |
|----------------------------------------------------------------------------------------------------|---------------------------------------------------------------------|
| Samen beter worden                                                                                                    |                                                                     |
| We willen graag optionele diagnostische en gebruiksgegevens delen. Het is<br>gegevens bevat uw naam, bestandsinhoud of informatie over apps die niet v<br>Meer informatie | hoe we blijven verbeteren. Geen van deze<br>erwant zijn met Office. |
|                                                                                                    |                                                                     |
|                                                                                                    |                                                                     |
|                                                                                                    |                                                                     |
| Optionele gegevens verzenden                                                                                                    | Geen optionele gegevens verzenden                                   |

**Step 26:** You are now given the choice whether you want to receive personalized offers from Microsoft. If you would to receive those, choose "Adjust to personal preference". If you don't want to receive those, choose "Do not adjust offers to personal preference".

| Aanbiedingen en kortingen                                                                                                    | voor Microsoft-producten aan                                                                                                    |
|----------------------------------------------------------------------------------------------------|----------------------------------------------------------------------------------------------------|
| uw persoonlijke voorkeur a                                                                                                    | anpassen?                                                                                                    |
| Microsoft kan uw gepersonaliseerde aanbiedingen en<br>en kortingen zijn gebaseerd op gegevens die we verz<br>Deze gegevens bevatten niet de inhoud van uw bestar         | kortingen voor Microsoft-producten laten zien. Deze aanbiedingen<br>amelen over welke Office-apps en -functies u gebruikt en hoe vaak.<br>nden.                                        |
| Als u ervoor kiest deze aanbiedingen niet aan uw pers<br>verzameld. Mogelijk krijgt u nog steeds aanbiedingen<br>kiest, uw apps werken zoals ze dat altijd doen en u kur | oonlijke voorkeur aan te passen, worden deze gegevens niet<br>te zien, maar deze zijn mogelijk minder relevant voor u. Wat u ook<br>nt uw instellingen op elk gewenst moment wijzigen. |
| Wat zijn persoonlijke aanbiedingen en kortingen?<br>Welke Office-apps en -services worden beïnvloed door                                                                 | : deze instelling?                                                                                                    |
|                                                                                                    |                                                                                                    |
|                                                                                                    | Aan persoonlijke voorkeur aanpassen                                                                                                    |
|                                                                                                    | Aanhiedingan niat san nereoonliike voorkeur sannassan                                                                                                    |

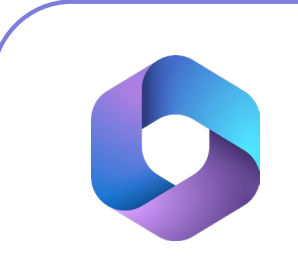

**Step 27:** Click on "Done", the installation and activation is now complete.

| <b>F</b> M | icrosoft                                                                                                    |
|------------|----------------------------------------------------------------------------------------------------|
|            | Uw ervaringen mogelijk maken                                                                                                    |
|            | Office bevat ervaringen die verbinding maken met onlineservices om u te helpen effectiever te maken, communiceren en<br>samenwerken, bijvoorbeeld ervaringen waarme u kunt zoeken naar onlineafbeeldingen om deze toe te voegen aan uw<br>dia's of om informatie te vinden die online beschlikbaar is over een woord of zinsdeel dat in een document wordt<br>gebruikt. In sommige van deze verbonden ervaringen wordt uw inhoud ook geanalyseerd zodat u suggesties en<br>aanbevelingen krijgt. Om verbonden ervaringen te kunnen bieden, verzamelt Office de benodigde servicegegevens. |
|            | Meer informatie                                                                                                    |
|            | Als u uw verbonden ervaringen wilt aanpassen, gaat u naar Bestand > Account > Privacy van account .                                                                                                    |
|            |                                                                                                    |
|            |                                                                                                    |
|            | Gereed                                                                                                    |

**Step 28:** You can now use your license! If you want to check if your license has been successfully activated, open an empty Word document and click on "Account", this is where you can find all the information about your license.

| 🚰 Word                        |                                                                                                    |                                                                                                    | · · · · · · · · · · · · · · · · · · · |
|-------------------------------|----------------------------------------------------------------------------------------------------|----------------------------------------------------------------------------------------------------|---------------------------------------|
| ŵ                             | Account                                                                                                    |                                                                                                    |                                       |
| Start                         | Gebruikersgegevens                                                                                                    |                                                                                                    |                                       |
| Nieuw                         | Afmelden<br>Creverchakelen naar ander account<br>Account Privacy<br>Instellingen beheren                                                     | Microsoft Office Home en Student 2021                                                                                                    |                                       |
| D<br>Openen                   | Office-achtergrond:<br>Crout • Office-thema: Systeministeling gebruikm • Verbonden service::  OneDrive - Personilijk Een service teeveegen • | Licentie schattem           Microsoft 365- en Office-updates<br>Updates worden automatich gedownload en genstalleed.           Bywerketten           Info over Word<br>Norm           Info over Word<br>wese 340 (pud 175) 2012 Silk-en-Riae) |                                       |
| Account<br>Feedback<br>Opties |                                                                                                    |                                                                                                    |                                       |

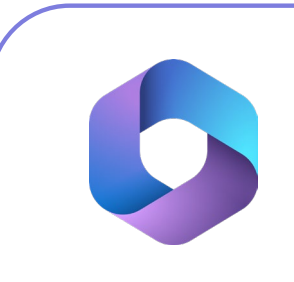

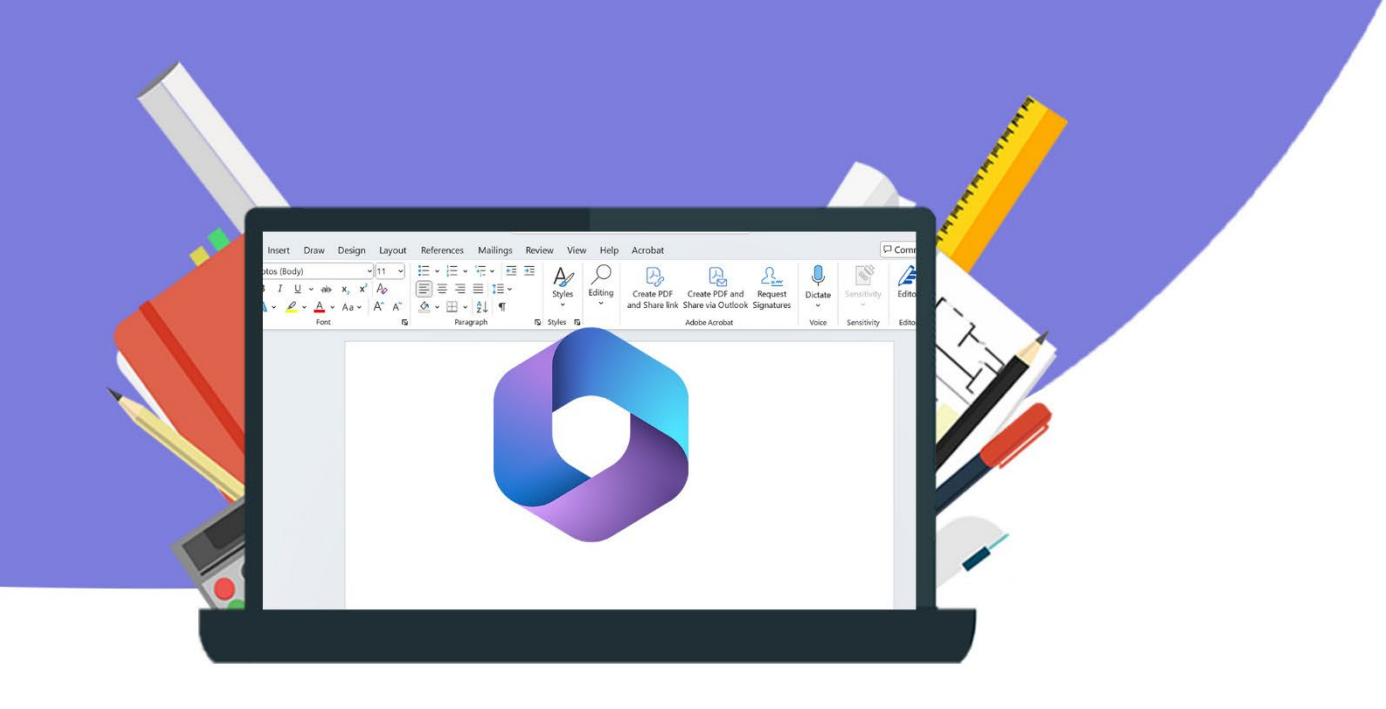

11